# CÓMO BUSCAR SU MULTA DE TRÁNSITO EN LÍNEA Y PAGARLA

## HOVER.HILLSCLERK.COM

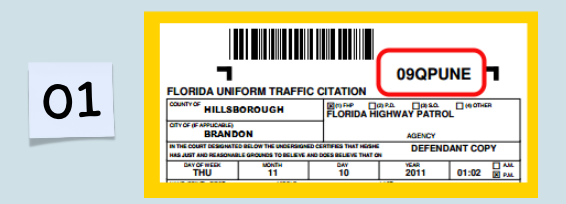

#### •ENCUENTRE EL NÚMERO DE SU MULTA DE TRÁNSITO EN SU COPIA DE LA MULTA

#### ¿PERDIÓ SU MULTA? ¡PUEDE BUSCARLA USANDO SU NOMBRE!

#### EN HOVER.HILLSCLERK.COM

§Deberá hacer clic en el cuadro que dice "Quiero buscar por nombre de persona o empresa" y asegurarse de haber hecho clic en el cuadro que dice "Parte".

|    | Perkawe Fed<br>Mode Name Mode Name<br>(Lan Name Install of Name<br>Una Soundex                                                                                                    |   |
|----|----------------------------------------------------------------------------------------------------|---|
| 03 | Devertises E150006  Kent Case Nation  Kent Case Nation  Kent Case Nation  Kent Case Nation  Notes an expected 7 hours are assessed in the INI                                                                                                    |   |
|    | Core Torse A loss engines as to be service from a section in the target of the section of the section of the se | × |
|    | Date Filed: (required field)         On or After *         12.01/02.09           On or Enforce *         12.01/02.09         12.01/02.09                                                                                                    |   |
|    | * Indicates required field                                                                                                    |   |

#### §AHORA DESPLÁCESE HACIA ABAJO E INGRESE SU NOMBRE COMPLETO, PRIMER NOMBRE, SEGUNDO NOMBRE, APELLIDO, TAL COMO APARECE EN SU LICENCIA DE CONDUCIR

§También coloque su fecha de nacimiento. Asegúrese de hacer clic en "Abierto/Reabierto" para el estado del caso, si está buscando una multa de tránsito actual. Para la categoría del caso, seleccione "Tránsito"

#### OSI TIENE EL NÚMERO DE CITACIÓN: ASEGÚRESE DE QUE ESTÉ SELECCIONADA LA OPCIÓN "BUSCAR POR NÚMERO DE CITACIÓN". ESCRIBA EL NÚMERO DE CITACIÓN EN EL CUADRO.

EN HOVER.HILLSCLERK.COM

## **§HAGA CLIC EN EL BOTÓN AZUL "BUSCAR".**

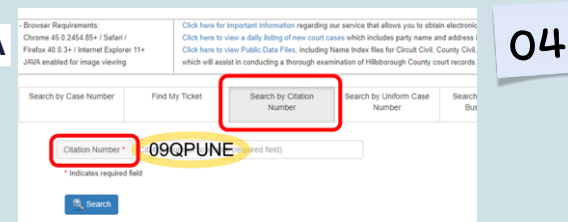

02

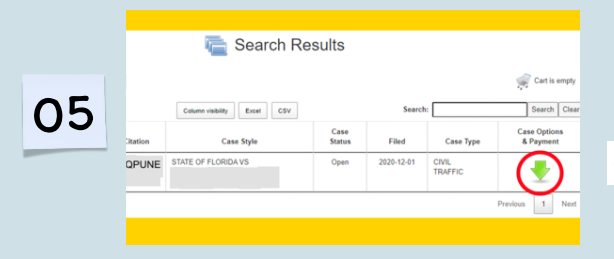

#### §SI SU MULTA ESTÁ EN NUESTRO SISTEMA, DEBERÍA VER UN RESULTADO COMO ESTE.

·LA FLECHA VERDE A LA DERECHA LE MOSTRARÁ SUS OPCIONES

## §AHORA VERÁ QUÉ OPCIONES TIENE DISPONIBLES PARA ESTA MULTA DE TRÁNSITO EN PARTICULAR.

§No todas las opciones estarán disponibles para todas las multas, depende de la infracción y su historial de manejo.

#### •HAGA CLIC EN EL BOTÓN "AGREGAR AL CARRITO DE COMPRAS"

| Citation<br>Number                                                                                                    | Party Name                                                                                                    | Party Type                                                                                         | Send School<br>Certificate                           | Send Proof<br>of Compliance    | Set Court Date               | Current Due      | Last Activity | Pay |   |   |
|----------------------------------------------------------------------------------------------------|----------------------------------------------------------------------------------------------------|----------------------------------------------------------------------------------------------------|------------------------------------------------------|--------------------------------|------------------------------|------------------|---------------|-----|---|---|
| AD9738E                                                                                                    | CORBITT, PHILLIP ANDREW                                                                                                    | Defendant                                                                                          | Send Certificate                                     |                                | Request Court Date           | \$163.00         | 12/01/2020    |     |   |   |
| Charges                                                                                                    | 0161925(1) - 45                                                                                                    | I CARELESS DRIV                                                                                    | wo                                                   |                                |                              |                  |               |     |   | 6 |
|                                                                                                    |                                                                                                    |                                                                                                    |                                                      |                                |                              |                  |               |     |   |   |
| Please Sel                                                                                                    | ect your payment                                                                                                    |                                                                                                    |                                                      |                                |                              |                  |               |     | U |   |
| Please Sel<br>Payourrent i<br>O Amount 0                                                                               | ect your payment<br>mount due:<br>Nee: 143.00                                                                                                    |                                                                                                    |                                                      |                                |                              |                  |               |     |   |   |
| Please Sel<br>Pay current (<br>O Amount C<br><u>To avoid hav</u><br>You're eigibi                                      | ect your payment<br>mount due:<br>bue: 163.00                                                                                                    | essai, van marcheu                                                                                 | obia da alianti Troffice. Ent                        | <u>1991,</u> if so, you'd need | lo elect il nov, while makin | ng your payment. |               |     |   |   |
| Please Sel<br>Pay current i<br>O Amount 0<br>To avoid her<br>You're elgibi<br>• You h<br>• you d<br>• you d<br>• you d | ECL your payment<br>mount due<br>her: 143.40<br>En 2015t Anthesid as van driving ar<br>er proviment Prese conditions.<br>Her not eleverate traffic actional while<br>not have a commencial drivery to<br>not have a commencial drivery to<br>the driver as a summerical drivery to<br>the driver as a summerical drivery to<br>driver as a summerical drivery to<br>driver as a summerical drivery to<br>driver as a sum as results. | eccol, you may ide, j<br>the past 12 months<br>res in your life,<br>anse,<br>least the time of the | elia io elect Tarllo Sol<br>: offense,<br>Piñ unaton | <u>1921,</u> If so, you'd need | io elect il nov, while makin | g your payment.  |               |     |   |   |

# CÓMO BUSCAR SU MULTA DE TRÁNSITO EN LÍNEA Y PAGARLA

#### HOVER.HILLSCLERK.COM

| <br>List of Cases | To Pay           |                  |             |                       |                 |
|-------------------|------------------|------------------|-------------|-----------------------|-----------------|
| Remove            | Case Number      |                  | Case Style  |                       | Total<br>Cost * |
| ×                 | 20-TR-           | STATE OF FLO     | RIDA VS     |                       | \$152.20        |
|                   | Total Case Costs |                  |             |                       | \$152.20        |
| First Nam         | •'               |                  | Last Name * |                       |                 |
| First             |                  |                  | Last        |                       |                 |
| Phone *           |                  | Email Address *  |             | Confirm Email Address |                 |
| (813) 5           | 55-1212          | sample@email.com | n           | sample@email.com      |                 |
|                   |                  |                  |             |                       |                 |

#### SI HA ELEGIDO LA ESCUELA DE MANEJO, DEBE INSCRIBIRSE EN UNA ESCUELA DE TRÁNSITO APROBADA

#### Este es un gasto separado del pago de la multa

Una vez que haya completado el curso: debe asegurarse de que el certificado de finalización se presente ante La Secretaria

VISITE HOVER.HILLSCLERK.COM PARA ENCONTRAR UNA ESCUELA DE TRÁNSITO APROBADA

ESTE EJEMPLO MUESTRA UNA OPCIÓN PARA ENVIAR PRUEBA DE CUMPLIMIENTO O ENVIAR UN CERTIFICADO. HAGA CLIC EN EL BOTÓN "ENVIAR PRUEBA DE CUMPLIMIENTO"

EL PERSONAL DE LA OFICINA DE LA SECRETARIA UTILIZARÁ ESTE CORREO ELECTRÓNICO PARA ENVIARLE UNA CONFIRMACIÓN SOBRE EL DOCUMENTO QUE ENVIÓ E INSTRUCCIONES SOBRE LO QUE AÚN DEBE HACER PARA COMPLETAR LOS REQUISITOS PARA ESTA MULTA. EL CAMPO DE NÚMERO DE TELÉFONO A CONTINUACIÓN ES OPCIONAL.

| 17-TR-<br>09QPUNE | NOTE: Email is needed to<br>receive acknowledgment and<br>further instructions | NOTE: Documen<br>type must be a<br>PDE only |
|-------------------|--------------------------------------------------------------------------------|---------------------------------------------|
| please enter      | Telephone Number                                                               |                                             |

08

# Please Confirm Court Date × Court Date Found for: 02/07/2018 at 09:00 AM Location: TampaCourtZ2 Cancel Schedule Court Date for Selected Date

#### SI DESEA UNA FECHA DE AUDIENCIA JUDICIAL PARA IMPUGNAR LA MULTA, TAMBIÉN PUEDE HACERLO.

No todas las opciones estarán disponibles para todas las multas, depende de la infracción y su historial de manejo.

Aparecerá una ventana emergente como esta. La Secretaria siempre programa cualquier solicitud de fecha de audiencia judicial para la próxima fecha disponible. No puede elegir la fecha de audiencia judicial que desea. Puede aceptar esta fecha de audiencia judicial haciendo clic en el botón naranja "Programar Fecha de Audiencia Judicial para la Fecha Seleccionada" o puede cancelar y hacer otra cosa.

NO ESPERE DEMASIADO -- DEBE SELECCIONAR UNA FECHA DE AUDIENCIA JUDICIAL DENTRO DE LOS 30 DÍAS DEL CALENDARIO A PARTIR DE LA FECHA EN QUE SE EMITIÓ SU MULTA.

## UNA VEZ QUE HAYA SELECCIONADO: INGRESE LA INFORMACIÓN REQUERIDA EN EL CUADRO EMERGENTE "CONFIRME SU COMPRA".

Seleccionar "Pagar los costos del caso \$XXX.XX", lo dirigirá al sitio web My Florida Counties para procesar el pago.

Seleccionar "Continuar comprando" le permitirá pagar multas adicionales y/o costos judiciales.

# ¡YA ESTÁ! PARA OBTENER MÁS INFORMACIÓN, VISITE:

## hillsclerk.com/traffic